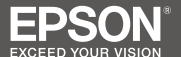

# TM-P60II/TM-P80

## Wi-Fi<sup>®</sup> / *Bluetooth*<sup>®</sup> セットアップガイド

## \*413430900\*

本書では、プリンターをスマートデバイスまたはコンピュー ターと無線接続するための設定方法を説明します。お使い の環境やデバイスにより設定方法が異なります。

## 接続方法

次のいずれかの方法で無線接続できます。

- スマートデバイス (iOS/Android) と Wi-Fi または Bluetooth 接続する
- コンピューターとネットワーク接続する
- コンピューターと Bluetooth 接続する

## プリンターの準備

プリンターにバッテリーパックを入れ、ロール紙をセット してください。詳細は TM-P60II ユーザーズマニュアル、ま たは TM-P80 ユーザーズマニュアルをご覧ください。

## スマートデバイス(iOS/Android)と 接続する

Epson TM Utility を使用して接続設定します。以下の手順 に従って設定してください。

## 1 Epson TM Utility のインストール

アプリストア\*から "Epson TM Utility" をダウンロー ドして、スマートデバイスにインストールしてください。

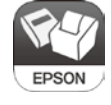

\* iOS 版は App Sotre から、Android 版は Google Play からダウンロードできます。

#### 2 プリンターの設定

 Epson TM Utility を起動し、[Wi-Fi<sup>®</sup> セットアップ ウィザード] または [Bluetooth<sup>®</sup> セットアップウィ ザード] を選択します。

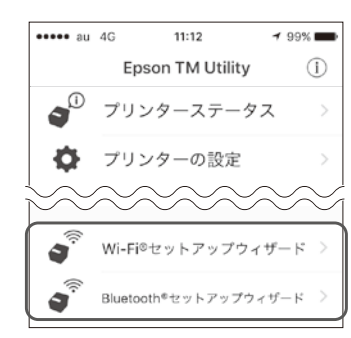

2. 画面の指示に従って設定します。

## コンピューターとネットワーク接続する

製品に同梱の USB ケーブルでプリンターとコンピューター を接続し、EpsonNet Config からネットワークの接続設定を します。 お買い上げ時のプリンターの無線設定は次のとおりです。

必要に応じて設定を変更してください。

### 無線LAN設定

- SSID: EPSON\_Printer通信モード: Infrastructure modeセキュリティーレベル: WPA2-Personalセキュリティキー: EpsonNetTCP/IP設定
- IP アドレス : DHCP による自動取得

## 1) EpsonNet Configのインストール

次のソフトウェアをダウンロードし、お使いのコンピュー ターにインストールします。 EpsonNet Config for Windows Ver.4.5.3 以降

ダウンロードサイト http://www.epson.jp/support/sd/

## 2 コンピューターとの接続設定

EpsonNet Config からネットワークの接続設定をします。

 プリンターとコンピューターを製品に同梱のUSBケー ブルで接続し、プリンターの電源を入れます。

- 2 EpsonNet Config を起動します。
  「EpsonNet Config」画面が表示されます。
- 3 [フィルター]のプルダウンリストから[すべて]または[USB 接続デバイス]を選択します。
  画面に「TM Printer」が表示されていることを確認してください。

| EpsonNet<br>Confia |              |          | 9,535        | EPSON |
|--------------------|--------------|----------|--------------|-------|
| ● 最新の情報に更新         | E 192549 🚛 : | プラウザーの絵動 | 7414年 (19天で) | 1     |
| 製品名                | MACPFLZ      | IPアドレス   | 探索经验         |       |
| O TM Printer       | 10000-01-01  | 10.00    | 100          |       |

- [TM Printer] を選択し、[設定開始]をクリックします。
  「デバイスのプロパティー」画面が表示されます。
- 5 [ネットワーク I/F] [ネットワーク] [基本(無線)] の順に選択します。 システム管理者から入手した情報に基づいて、ネット

ワークを設定します。

- ●通信モード
- ●無線モード
- SSID
- チャンネル
- セキュリティーレベル
- PSK (事前共有キー)

- 6 [ネットワーク I/F] ー [TCP/IP] ー [基本]の順に選択します。 システム管理者から入手した情報に基づいて、プリンターのIPアドレスなどを設定します。
  - IP アドレスの設定方法
  - IP アドレス
  - ・サブネットマスク
  - デフォルトゲートウェイ
- び要な項目を設定し、[送信]をクリックします。 プリンターの設定が終わると、プリンターが再起動します。
- 8 プリンターとコンピューターから USB ケーブルを外します。
- プリンターの電源を切り、再度電源を入れます。
  ネットワーク通信が有効になります。

## ③ 動作確認

次のいずれかの方法で、プリンターが正しく動作するかを 確認します。

- ダイナミックステータスシートでの確認
- EpsonNet Config (Web 版) での確認

注意:

データ転送中は、この操作をしないでください。

- ダイナミックステータスシートでの確認
- プリンターに USB ケーブルが接続されていないこと を確認して、電源を入れます。
- 2 ロール紙カバーを開けます。
- 3 ブザーが鳴るまで 1(紙送り)ボタンを押し続けます。
- ロール紙カバーを閉めます。
  ダイナミックステータスシートが印刷されます。
- 5 「Link Status」と「TCP/IP」の設定を確認します。

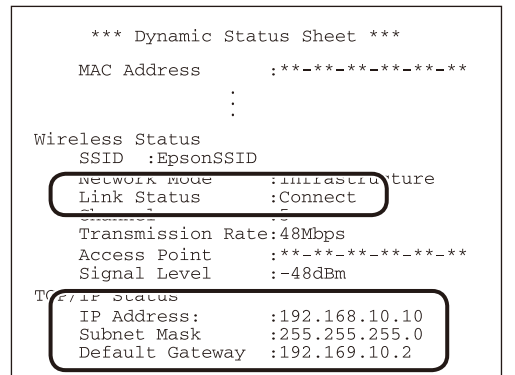

EpsonNet Config (Web版) での確認

- ネットワークが機能していることを確認し、コン ピューターを起動します。
- Web ブラウザーを開き、アドレスバーにプリンター の IP アドレスを入力します。
   認証確認画面が表示されます。

認証画面で、ユーザー名とパスワードを入力します。
 EpsonNet Config (Web バージョン) が起動します。
 お買い上げ時の設定
 ユーザー名: epson
 パスワード: epson

 [Basic Information] または「TCP/IP」の設定を 確認します。

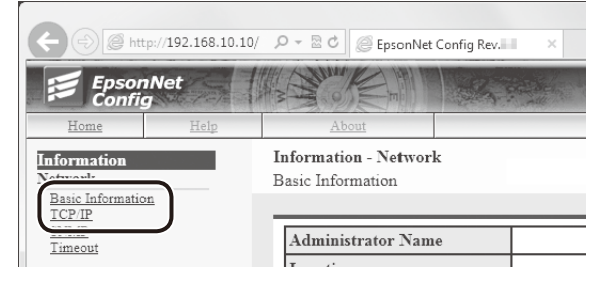

困ったときは

#### EpsonNet Configの画面にTMプリンターが表示されない

次のいずれかを確認してください。

- コンピューターとプリンターが正しく接続されていない 必ず製品に同梱の USB ケーブルを使用してください。 USB ケーブルが正しく接続されているか確認してください。
   USB ハブ経由ではなく、USB ケーブルで直接接続して ください。
- コンピューターがプリンターを認識しない コンピューターのモニターに次のポップアップが表示され ていることを確認してください。
   EPSON USB Controller for TM-/BA/EU Printers
- プリンターがセルフテストモードになっている
  印刷が終わったら、
  (紙送り)ボタンを押してセルフ
  テストモードを解除してください。
- バージョン 4.5.3 より古い EpsonNet Config を使用している
  4.5.3 以降のバージョンをお使いください。

## コンピューターとBluetooth接続する

コンピューターの *Bluetooth* 接続ツールなどによりプリ ンターとの接続を確立(ペアリング)させてください。 Windows コンピューターの場合は、*Bluetooth* 接続ツール "TM Bluetooth Connector" を使って簡単にペアリングする ことができます。

ここでは TM Bluetooth Connector を使ったペアリング方法 を説明します。詳細はツール付属のユーザーズマニュアル を参照してください。

## 1) TM Bluetooth Connectorのインストール

次のソフトウェアをダウンロードし、お使いのコンピュー ターにインストールします。

Bluetooth 接続ツール (TM Bluetooth Connector)

#### ダウンロードサイト

http://www.epson.jp/support/sd/

# コンピューターとのペアリング設定 TM Bluetooth Connector を使ってペアリングします。 プリンターのBDアドレスの確認

ペアリング設定前に、ダイナミックステータスシートを印 刷して、プリンターの BD アドレスを確認しておきます。

- 1 プリンターの電源を入れます。
- 2 ロール紙カバーを開けます。
- 3 ブザーが鳴るまで (紙送り)ボタンを押し続けます。
- ロール紙カバーを閉めます。
  ダイナミックステータスシートが印刷されます。

## 5 BD アドレスを確認します。

| C | газыкеу            | :0000                    |
|---|--------------------|--------------------------|
|   | Device Name        | :EPSON Bluetooth Printer |
|   | Module Info        | :XXX<br>·XXXXXX          |
|   | <b>DN</b> :TM-PXXX |                          |

## ペアリング設定

- 1 TM Bluetooth Connector を起動します。
- [周辺のプリンターを検索する]を選択し、[デバイス 検索]をクリックします。

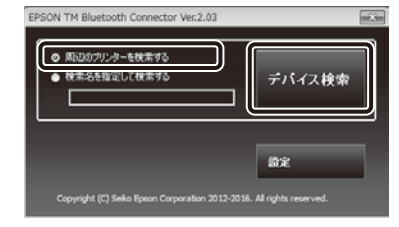

3 BD アドレスと一致するアドレスのプリンターを選択し、 「接続」をクリックします。

| ポート<br>0 |
|----------|
| D        |
|          |
|          |
|          |
|          |
|          |
|          |
|          |
|          |

4 パスキーを入力する画面が表示されたら、パスキーを 入力し [OK] をクリックします。

お買い上げ時の設定 パスキー:0000

5 「ポートの選択」画面が表示されます。 プルダウンリストから使用するポートを選び [OK] を クリックします。 使用するポートについては、システム管理者にご確認

ください。

| ポートの選択                                                |
|-------------------------------------------------------|
| ポートを選択してください。                                         |
| COMx: OSの標準ポート<br>ESDPRTxxx: EPSON Printer Driverのポート |
| ESDPRT (EPSON TM-P)                                   |
|                                                       |

6 ペアリングが終了すると「接続完了」画面が表示され ます。

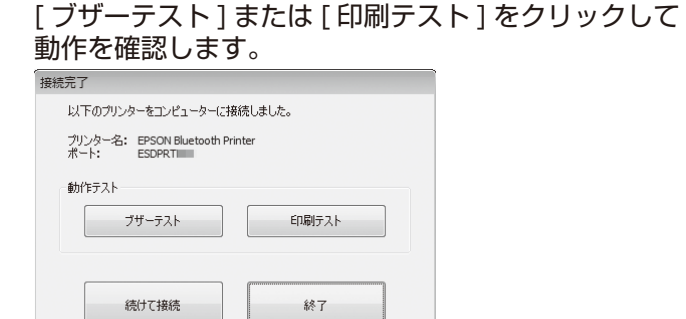

- 7 [終了]をクリックしてメイン画面に戻ります。
- [x] ボタンをクリックして TM Bluetooth Connector を終了します。

## 困ったときは

# TM Bluetooth Connectorで[デバイス検索]をクリックすると、エラーメッセージが表示される

次のいずれかを確認してください。

- お使いのプリンターが Bluetooth 接続に対応しているか確認してください。
- お使いのコンピューターの Bluetooth 接続がオンになって いるか確認してください。

#### TM Bluetooth Connectorでプリンターが表示されない。 または、ペアリングできているのにプリンターのステータ スが" & "になっている

次のいずれかを確認してください。

- プリンターの電源が入ってるか確認してください。
- プリンターにバッテリーが正しくセットされているか確認してください。
- プリンターとコンピューターが10m以上離れていないか 確認してください。
- 近くに電子レンジやコードレス電話、その他のワイヤレ スデバイスなど、プリンターに干渉する他の無線機器ないか確認してください。
- プリンターとコンピューターは同じ部屋に設置してください。
- プリンター検出時間が短いと、正しく検出できません。検出
  時間の設定を変更してください。
- プリンターとコンピューターが既に接続されている場合、
  他のコンピューターとは接続できません。プリンターの
  状態を確認してください。

EPSON、EXCEED YOUR VISION および ESC/POS はセイコーエプソン 株式会社の登録商標です。

Microsoft<sup>®</sup>、Windows<sup>®</sup>、および Windows Vista<sup>®</sup> は、米国 Microsoft Corporation の、米国およびその他の国における登録商標です。

Wi-Fi<sup>®</sup>、WPATM、WPA2TM は Wi-Fi Alliance<sup>®</sup>の登録商標または商標です。

Bluetooth<sup>®</sup>のワードマークおよびロゴは、Bluetooth SIG, Inc. が所有する 登録商標であり、セイコーエプソン株式会社はこれらのマークをライセン スに基づいて使用しています。

IOS は、米国およびその他の国における Cisco 社の商標または登録商標で あり、ライセンスに基づき使用されています。

Android および Google Play は、Google Inc. の商標です。

その他の製品名および会社名は、各社の商標または登録商標です。